## Σύντομος Οδηγός Χρήσης

Για την υλοποίηση της διαδικασίας αυτής μέσω της Ηλεκτρονικής Υπηρεσίας ο άμεσα ασφαλισμένος ακολουθεί τα εξής βήματα αναλυτικά:

- Ο χρήστης (Άμεσα Ασφαλισμένος) εισέρχεται στη διαδικτυακή εφαρμογή είτε μέσω του της
   εθνικής ψηφιακής πύλης (gov.gr), είτε μέσω του ιστότοπου του e- ΕΦΚΑ (<u>www.efka.gov.gr</u>)
   τις Ηλεκτρονικές Υπηρεσίες για τους Ασφαλισμένους
- Εν συνεχεία, επιλέγει «Σύνδεση Χρήστη μέσω ΤΑΧΙSNET», για να πραγματοποιήσει είσοδο με τα διαπιστευτήρια του στο ΤΑΧΙSNET. Εισάγει το ΑΦΜ και το ΑΜΚΑ του, και επιλέγει Είσοδος.

| Ασφαλισμέν | νος |  |         |
|------------|-----|--|---------|
| А.Ф.М.:    |     |  |         |
|            |     |  |         |
| A.M.K.A.:  |     |  |         |
|            |     |  |         |
|            |     |  | Είσοδος |

🖊 Εμφανίζεται η κάτωθι οθόνη εργασίας:

| = 🕕 govgreek                      | Χορήγηση Ασφαλιστικής Ικανότητας με Απογραφή Εμμέσων Μελών στο Μητρώο του e-ΕΦΚΑ                                                                                                    | θ           | 9          | ΕΦ         | KA |  |  |
|-----------------------------------|----------------------------------------------------------------------------------------------------|-------------|------------|------------|----|--|--|
| <ul> <li>Αρχική Σελίδα</li> </ul> | Καλωσορίσατε                                                                                                    |             |            |            |    |  |  |
| 🛖 Αρχική Σελίδα                   |                                                                                                    |             |            |            |    |  |  |
| Απογραφή                          | ΚΑλωσορίστατ στην ηλατρογκή υπηρεσία "Απογορή & Απόδοση Ασφαλιστικής Ικονότητος Έμμισα Ασφαλισμένων".<br>Μέδου της υπηρεσίας αυτής έχτει η δινατότηται, ανά έφαεο ασφαλαμέχος να προγματοποιηστέατε απογραφή την αγμάτων μελών σας (σύζυγα και τένσα) στο Μηρώσ Εθιέλ, με παράλληλη απόδοση ασφαλιστικής κανότητας.                                                                                          |             |            |            |    |  |  |
| ©14m 17s                          | Μετη βαδίκασία συτή το Εθινού Μητρώο Ακακούχων Περίθολφης ενημερώνεται σε πραγματικό χρόνο, ώστε οι πάροχοι υγείας (νοσοκομεία, κλινικές, κπροί, δαιγνωστικά κέντρα κ.λ.π.) να τους εξυπηρετούν χωρίς περαπέρω δια<br>απατέλαι προσέξευση στις υπηρεσίες μας.                                                                                                    | ιδικασίες ( | ται κυρίως | ; χωρίς να | 1  |  |  |
|                                   | <ul> <li>Την παροίσειρία η η μεχρονική υπηρεσία εξυπορετά ήμεσα ασφαλαμένους, οι οποίο κατά το σκοναμικό (πος 2011 υπέβαλας ορισικά δήλωση φοραλογίας Ευσδήμιστις Ε1 από αγινό με πρήτου οδζινό τους,</li> <li>Τιχόν μεταρολές που επηλάσι στό μαι στοίχειά των έμμεσα ασφαλαμένων (π.χ. ονοματοδοσία νεογνού) θα πρέπει να όηλωσούν στον Α.Ν.Κ.Α. πρίν από την χρήση της ήμεκτρονικής υπήρεσίας.</li> </ul> |             |            |            |    |  |  |

- Ο χρήστης πιέζει το πλήκτρο Απογραφή προκειμένου να έχει πρόσβαση στην αντίστοιχη λειτουργικότητα της διαδικτυακής Εφαρμογής.
- Φαραίζονται αυτόματα τα στοιχεία του Άμεσα Ασφαλισμένου.
- Ο χρήστης θα πρέπει να αποδεχθεί την Υπεύθυνη Δήλωση, που εμφανίζεται και προκύπτει από τον ν.1599/86, επιλέγοντας το αντίστοιχο πλαίσιο επιλογής.

- Στην συνέχεια, ο χρήστης εισάγει τα στοιχεία του/της συζύγου ΚΑΙ στην περίπτωση που θέλει να τον/την απογράψει ή/και να δώσει ασφαλιστική ικανότητα αλλά ΚΑΙ στην περίπτωση που δεν το επιθυμεί. Σημείωση: Η ύπαρξη του/της συζύγου είναι προαιρετική. Η εφαρμογή μπορεί να προχωρήσει στα επόμενα βήματα χωρίς την ύπαρξη συζύγου, με την επιλογή του κουμπιού Επόμενο.
- Στο αμέσως επόμενο βήμα, ο χρήστης επιλέγει μέσω ενός πλαισίου επιλογής εάν θέλει να απογράψει ή/και να ασφαλίσει τον/την σύζυγο.
- Εάν ο άμεσα ασφαλισμένος επιλέξει ότι θέλει να απογράψει και να αποδώσει ασφαλιστική ικανότητα στον/στην σύζυγο, τότε ελέγχεται εάν ο/η σύζυγος έχει ήδη απογραφεί και του/της έχει δοθεί ασφαλιστική ικανότητα.

| = 🗊 govgr <sub>ex</sub>           | Απογραφή & Απόδοση Ασφαλιστικής Ικανότητας Έμμεσα Ασφαλισμένων                                                                                                    | Θ 💏 ΕΦΚΑ |
|-----------------------------------|----------------------------------------------------------------------------------------------------|----------|
| <ul> <li>Αρχική Σελίδα</li> </ul> | 1α αρχώα άλλων απηρεικών (παράχραφος 4 του άρθρου 8 του κ. 1599/84). 📝                                                                                                    |          |
| \Lambda Αρχική Σελίδα             |                                                                                                    |          |
| Ο Απογραφή                        | Itergais ໃນຜູ້ນ່ຽວຍ                                                                                                    |          |
| () 14m 455                        | Kanguden wu A.B.K. A us A.B.R. Institution out, yan Qindon Salawati.<br>Adh.M.K.B. SuQiyour:<br>Adh.M. SuQiyour:<br>Configer samp domotype of the Section of the Section of the S |          |
|                                   |                                                                                                    | Επόμενο  |

- Ο χρήστης επιλέγει το πλαίσιο επιλογής, που δηλώνει ότι ο/η σύζυγος δεν έχει ατομικό εισόδημα.
- ii. Η **Χώρα** συμπληρώνεται αυτόματα.
- Αν πρόκειται για Έλληνα υπήκοο τότε θα πρέπει να συμπληρωθεί ο δήμος οικογενειακής
   μερίδας, οποίος δεν επιβεβαιώνεται.
- iv. Αν πρόκειται για Έλληνα υπήκοο τότε θα πρέπει να συμπληρωθούν είτε τα στοιχεία της
   ταυτότητας είτε τα στοιχεία του διαβατηρίου. Για την ταυτότητα θα πρέπει να

συμπληρωθεί ο **αριθμός ταυτότητας** και η **ημερομηνία έκδοσης** ενώ για το διαβατήριο θα πρέπει να συμπληρωθεί ο **αριθμός διαβατηρίου**, η **ημερομηνία έκδοσης** και **λήξης**.

- ν. Αν πρόκειται για υπήκοο της Ε.Ε. τότε θα πρέπει να συμπληρωθούνε τα στοιχεία του διαβατηρίου (Αριθμός διαβατηρίου, ημερομηνία έκδοσης και ημερομηνία λήξης).
- νi. Εάν πρόκειται για υπήκοο τρίτης χώρας, τότε ο χρήστης θα πρέπει να καταχωρήσει τα παρακάτω στοιχεία του/της συζύγου :
  - Αριθμό Διαβατηρίου
  - Ημ/νία έκδοσης Διαβατηρίου
  - Ημ/νία λήξης Διαβατηρίου
  - Αριθμός Άδειας Παραμονής (ο οποίος αναγνωρίζεται από την εφαρμογή είτε αρχίζει με GR είτε όχι)
  - Ημ/νία έκδοσης της άδειας παραμονής
  - Ημ/νία έναρξης ισχύος της άδειας παραμονής
  - Ημ/νία λήξης ισχύος της άδειας παραμονής (σε περίπτωση που είναι αορίστου χρόνου επιλέγει το αντίστοιχο πλαίσιο επιλογής)
  - Ηετά τη συμπλήρωση των απαραίτητων πεδίων, ο χρήστης επιλέγει Επόμενο.
  - Στην περίπτωση που ο άμεσα ασφαλισμένος θέλει να απογράψει και να αποδώσει ασφαλιστική ικανότητα στα Τέκνα του, τότε επιλέγει Προσθήκη Τέκνου.

| = @ govgr    | Απογραφή & Απόδοση Ασφαλιστικής Ικανότητας Έμμεσα Ασφαλισμένων                                                                      | e 🤗 EØK/               |
|--------------|----------------------------------------------------------------------------------------------------|------------------------|
| Access Links |                                                                                                    |                        |
| II (40-10-   |                                                                                                    | in him is made a line. |
|              | Insurant Linguist     Insurgist Texnop     ×       Addition     I       Addition     I       Constraint     Entropy (► Entropy)     |                        |
|              | AN         Training           Bit of the second set         Image: Second set           Image: Second set         Image: Second set | AZ (HELOGONE)          |

**4** Ο χρήστης καταχωρεί το **ΑΜΚΑ Τέκνου**.

## 🖶 Επιλέγει **Επόμενο** και εμφανίζεται η κάτωθι οθόνη εργασίας:

| = 🛞 govgr        | A                  | πογραφή & Απόδοσ                   | η Ασφαλιστικής | ικανότητας Έμμεσα Ασφαλισ | perav. | θ 🧌 ΕΦΚΑ                                                                                                    |
|------------------|--------------------|------------------------------------|----------------|---------------------------|--------|----------------------------------------------------------------------------------------------------|
| - Aspetitishilis |                    |                                    |                |                           |        |                                                                                                    |
| C Annual And     |                    |                                    |                |                           |        |                                                                                                    |
| Time in          |                    | Στοιχεία Τέκνου                    |                |                           | ×      |                                                                                                    |
|                  |                    | AMKA TERIOU".                      | man-ret        | sector ascenticus; eput   |        |                                                                                                    |
|                  |                    | Στοιχεία Διαβατηρίου               |                |                           |        |                                                                                                    |
|                  |                    | Χώρα:<br>Αριθμός*:                 |                |                           |        |                                                                                                    |
|                  |                    | Ημίνια Έκδοσης+.<br>Ημίνια Λήξης+: |                |                           |        |                                                                                                    |
|                  |                    | Σνοιχεία Αδοιος Πάραμο             | νής            |                           |        |                                                                                                    |
|                  | Percentary Streets | Αδεια Παραμονής*                   |                |                           |        |                                                                                                    |
|                  |                    | Ημλία Έκδοσης+                     |                |                           |        |                                                                                                    |
|                  |                    | ΗΜγια Εκατόμειαχους+:              |                |                           |        |                                                                                                    |
|                  | A Descent of       | Ημιλιία Λήξης Ισχάος*              |                |                           |        | a distant distant dist |
|                  |                    |                                    | Επιστροφή Α    | ποθήκευση                 |        |                                                                                                    |

- i. Η **Χώρα** συμπληρώνεται αυτόματα.
- ii. Εάν το τέκνο είναι Έλληνας υπήκοος τότε θα πρέπει να συμπληρωθεί ο δήμος κατοικίας.
- iii. Εάν το τέκνο έχει ηλικία άνω των 18 τότε θα πρέπει να δηλωθούν τα στοιχεία της ταυτότητας ή του διαβατηρίου (Αριθμός και Ημ/νία έκδοσης Ταυτότητας ή Αριθμός, Ημ/νία έκδοσης και λήξης του Διαβατηρίου).
- iv. Εάν το τέκνο έχει ηλικία κάτω των 18 τότε τα στοιχεία της ταυτότητας ή του διαβατηρίου
   δηλώνονται προαιρετικά.
- ν. Εάν το τέκνο έχει ηλικία άνω των 18 τότε θα πρέπει να δηλωθεί το ΑΦΜ και εάν είναι φοιτητής ή άνεργος.
- νii. Εάν το τέκνο είναι Ευρωπαίος και φοιτητής, τότε πρέπει να δηλωθεί η χώρα φοίτησης. Εάν
   η χώρα φοίτησης δεν είναι Ελλάδα, τότε πρέπει η δηλωθεί χειρόγραφα η ονομασία του
   Εκπαιδευτικού Ιδρύματος και ο αριθμός ακαδημαϊκής ταυτότητας.
- νi. Εάν η χώρα φοίτησης είναι Ελλάδα πρέπει να δηλωθεί ο αριθμός ακαδημαϊκής ταυτότητας.
- νii. Εάν το τέκνο είναι υπήκοος τρίτης χώρας τότε ο χρήστης θα πρέπει να δηλώσει τα στοιχεία
   του Διαβατηρίου και της Άδειας Παραμονής του τέκνου.
  - Μετά τη συμπλήρωση των απαραίτητων στοιχείων, ο χρήστης επιλέγει Αποθήκευση.
  - Ο χρήστης επιλέγει Υποβολή Αίτησης.

- Εφόσον ολοκληρωθούνε επιτυχώς όλοι οι έλεγχοι της διαδικτυακής Εφαρμογής, καταχωρείται η αίτηση. Κατά την επεξεργασία της αίτησης υπάρχουν τα παρακάτω 3 σενάρια:
- Το έμμεσο μέλος δεν είναι απογεγραμμένο αλλά διαθέτει ασφαλιστική ικανότητα, οπότε απογράφεται.
- b. Το έμμεσο μέλος είναι απογεγραμμένο αλλά δεν διαθέτει ασφαλιστική ικανότητα, οπότε
   του αποδίδεται ασφαλιστική ικανότητα.
- c. Το έμμεσο μέλος δεν είναι ούτε απογεγραμμένο, ούτε διαθέτει ασφαλιστική ικανότητα
   (AI), οπότε απογράφεται και του αποδίδεται AI.